# Tableau Web Data Connectorの 使い方とMESHSTATSを使った 回帰分析の事例

佐藤彰洋 横浜市立大学 科学技術振興機構さきがけ ahsato@yokohama-cu.ac.jp 科学技術振興機構さきがけ「ビッグデータ統合利活用のための次世代基盤技術の創出・体系化」(研究総括:喜連川優、副総括:柴山悦哉) 平成25年度採択「グローバル・システムの持続可能性評価基盤に関する研究」(研究代表者:佐藤彰洋;Grant Number: JPMJPR1504)の 研究成果

**MESHSTATS** https://www.meshstats.xyz/meshstats/

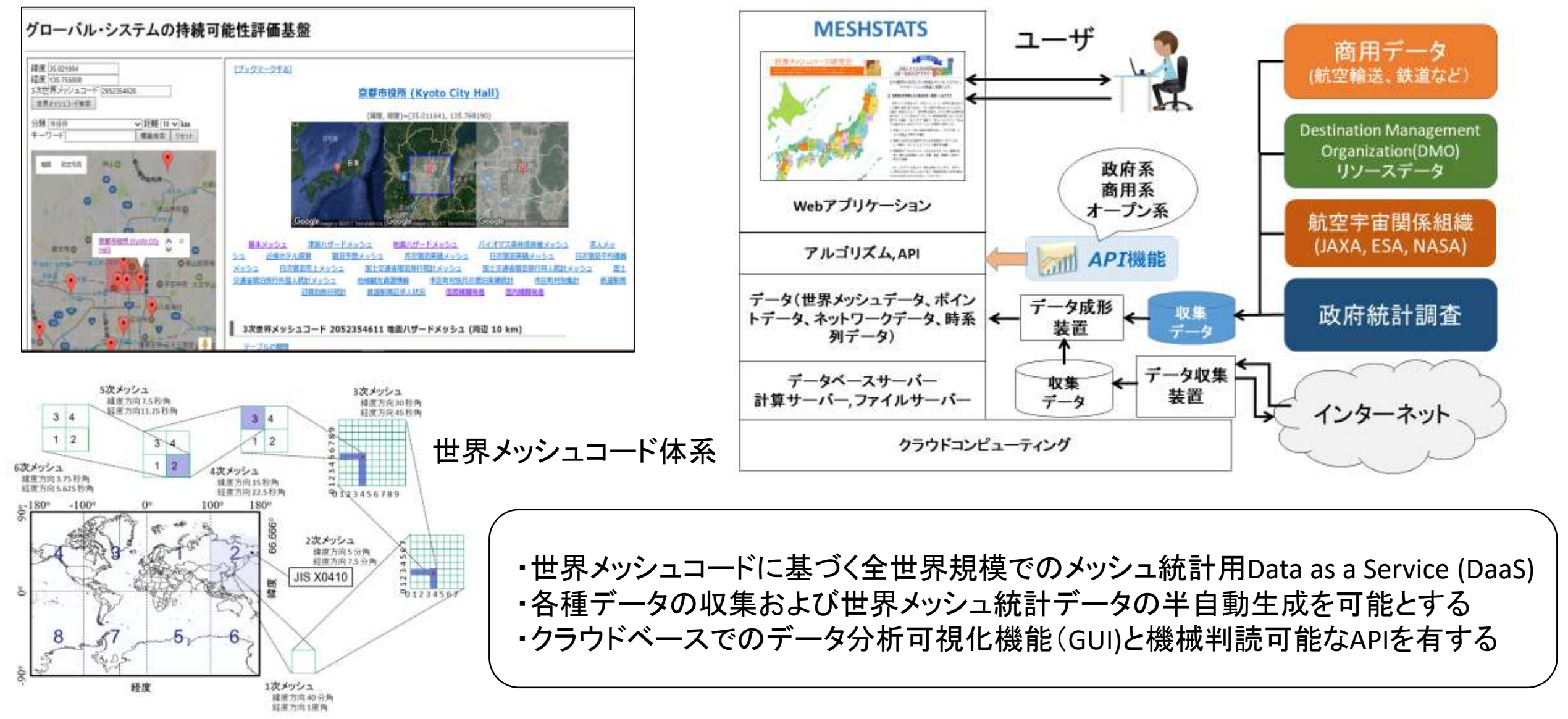

### 統計情報可視化システムMESHSTATS 機能の紹介

| GUI機能 | 基本機能      | 人口、労働者数、標高・傾斜度、土地利用、夜間光など             |
|-------|-----------|---------------------------------------|
|       | ハザード推計機能  | 人口、労働者数、標高・傾斜度、土地利用、夜間光、災害ハザードなど      |
|       | 宿泊プランメッシュ | 宿泊プラン数、稼働率、平均価格、推計売上など                |
|       | 求人広告メッシュ  | 広告数合計、小売り、飲食、製造業、接客、輸送、軽作業など          |
|       | 宿泊旅行統計    | 延べ宿泊者数、宿泊容量、日本人延べ宿泊者数、外国人延べ宿泊者数<br>など |
|       | 鉄道駅周辺集計   | 約20,000駅に渡る駅周辺の駅別集計結果                 |
|       | 航空輸送      | 国際線航空輸送量の推計                           |
| Weh   | 基本機能      | 人口、労働者数、標高・傾斜度、土地利用、夜間光など             |
| API機能 | ハザード推計機能  | 人口、労働者数、標高・傾斜度、土地利用、夜間光、災害ハザードなど      |
|       | 宿泊プランメッシュ | 宿泊プラン数、稼働率、平均価格、推計売上など                |
|       | 求人広告メッシュ  | 広告数合計、小売り、飲食、製造業、接客、輸送、軽作業などなど        |
|       | 宿泊旅行統計    | 延べ宿泊者数、宿泊容量、日本人延べ宿泊者数、外国人延べ宿泊者数       |

#### 現在のメッシュ統計の種類

- ・500種類以上のメッシュ統計データが最大で利用できます
- 利用可能なメッシュ統計の種類は国勢調査、経済センサス、医療機関診療科、地質図、ハザード、宿泊旅行統計調査、求人広告、宿泊プラン、衛星データ(標高、土地利用、夜間光)など多岐にわたります。
- 利用可能なメッシュ統計データの凡例は色テーブルから確認できます

|                       |                      | -JN       |                                                                                                    |           |  |  |  |  |  |
|-----------------------|----------------------|-----------|----------------------------------------------------------------------------------------------------|-----------|--|--|--|--|--|
| grid square data type | faber                | range_min | color_range                                                                                                    | range_max |  |  |  |  |  |
| 2010年累性人口(人)          | male2010             | AFFF      |                                                                                                    | #1119EE   |  |  |  |  |  |
| 2015年第四人口(人)          | male2015             | +FFF      |                                                                                                    | +10000ff  |  |  |  |  |  |
| 2015年券閣人幣在人口(人)       | male2015_formigner   | AFFF      |                                                                                                    | #0000FF   |  |  |  |  |  |
| 2015年0-14處理任人自(人)     | male2015_0_14        | #FFF      |                                                                                                    | #0000FF   |  |  |  |  |  |
| 2015年15~64歲對世人口(人)    | main2015_15_64       | #FFF      |                                                                                                    | #000DFF   |  |  |  |  |  |
| 2015年15歳以上労在人口(人)     | male2015 aver15      | #FFF      |                                                                                                    | #0000FF   |  |  |  |  |  |
| 2015年20歳以上對作人口《人》     | male2015_mer20       | 4444      |                                                                                                    | #0000FF   |  |  |  |  |  |
| 2015年65歳以上男性人口(人)     | male2015_uver65      | 4777      |                                                                                                    | #0000FF   |  |  |  |  |  |
| 2015年75歳以上再性人口(人)     | male2013_Uver75      | #FFF      |                                                                                                    | #BCODFF   |  |  |  |  |  |
| 2010年女性人口(人)          | female2010           | AFFF      |                                                                                                    | #FF0800   |  |  |  |  |  |
| 2015年気性人口(人)          | femaie2015           | ####      |                                                                                                    | 4110800   |  |  |  |  |  |
| 2915年各国人女性人口(人)       | female2015_foreigner | efff      |                                                                                                    | #FF0800   |  |  |  |  |  |
| 2015年0~14組立性人口(人)     | female2015_0_14      | #FFF      |                                                                                                    | #FF0800   |  |  |  |  |  |
| 2015年15~64萬食性人口(人)    | female2015 15 84     | AFEF      |                                                                                                    | #FF0800   |  |  |  |  |  |
| 2015年15歳以上女侠人口(人)     | female2015_over15    | SFFF      |                                                                                                    | #FF0800   |  |  |  |  |  |
| 2015年20歳回上安性人口(人)     | female2015 aver20    | 4777      |                                                                                                    | #PF0800   |  |  |  |  |  |
| 2015年65歳以上女性人口(人)     | female2015_over65    | 4777      |                                                                                                    | 4170800   |  |  |  |  |  |
| 2015年75歳以上女性人口(人)     | female2015 over75    | AFFF      | the second second second second second second second second second second second second second second second s | #FF0800   |  |  |  |  |  |

### Web APIの使い方について

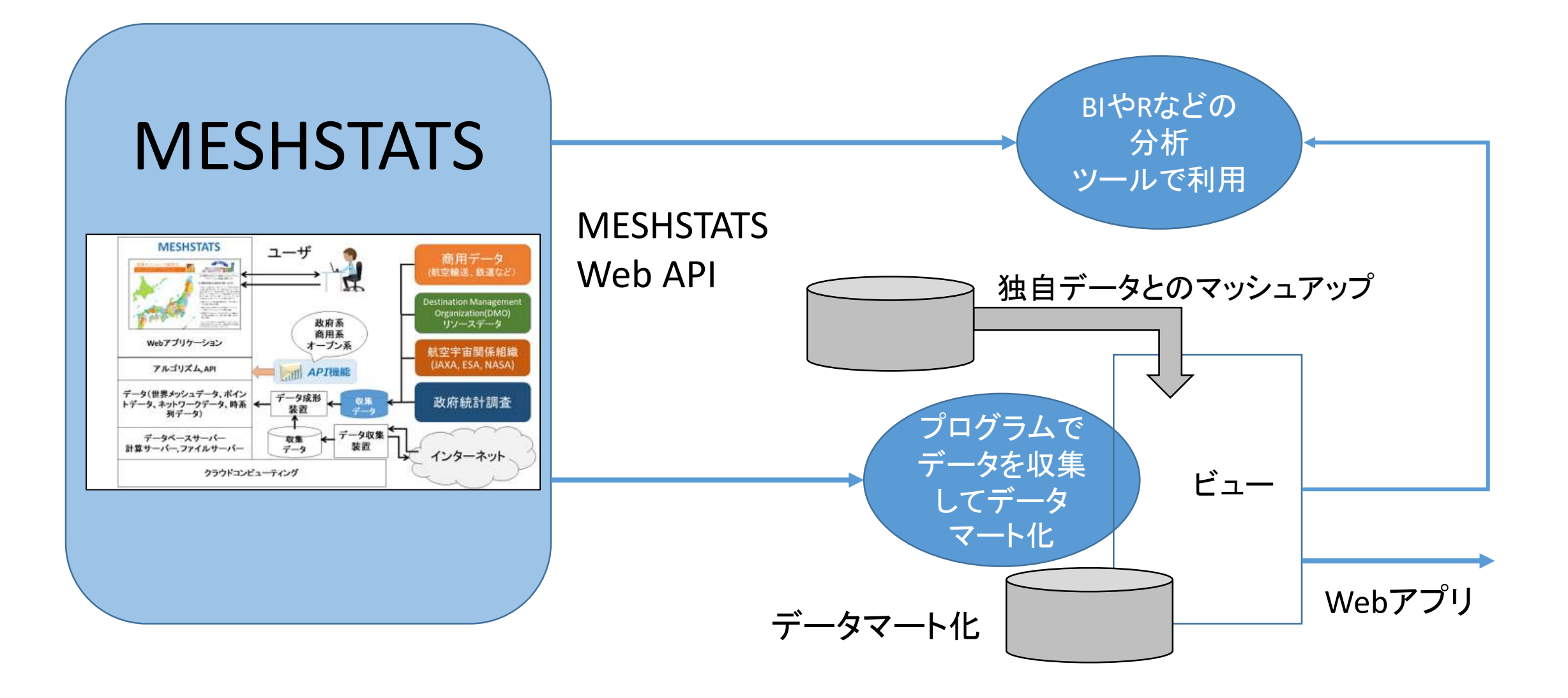

## ログインします

| Language: English 日本語 Italiano Deutsch Español 한국 Tiêng Viêt 中文 Polsk 1mg 整體中文 Türkce 비보고 Français                                                                                                    |
|----------------------------------------------------------------------------------------------------|
| ログインフォーム<br>コーザIDとパスワードを入力してください。                                                                                                    |
| <br>ローサロ                                                                                                    |
| 4-051                                                                                                    |
| LOGIN                                                                                                    |
| ユーザ新規登録   パスワードを忘れた場合   このサイトについて   体験版                                                                                                    |
|                                                                                                    |
|                                                                                                    |
| and the second second sec                                                                                                    |
| and the second second second second second second second second second second second second second second second                                                                                                    |
|                                                                                                    |
|                                                                                                    |
|                                                                                                    |
|                                                                                                    |
|                                                                                                    |
|                                                                                                    |
|                                                                                                    |
|                                                                                                    |
|                                                                                                    |
| Alt is a second and the second and the second and t |
|                                                                                                    |

## Web APIを使う方法

→ Your API をクリックします

[USERID: akihiro | Language: 日本語 | Currency Unit: 日本円 ] トップページへ戻る | ユーザパスワードの変更 | ユーザー登録情報の更新 | Your API

ログアウト | 通貨交換レートテーブル | 色テーブル | 求人広告数 | アメダス | アウトバウンド観光 | 参考文献 | データ被覆度 | 操作説明書 | 国際線離発着

#### 統計情報可視化システムMESHSTATS

#### Japan (JP)

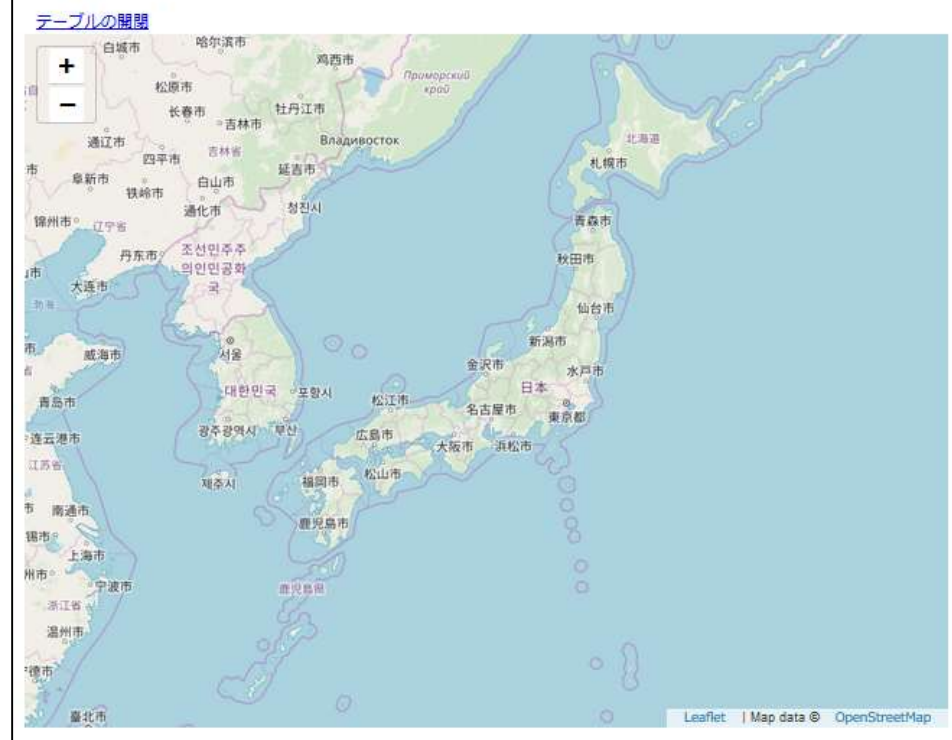

地図から表示したい地域をクリックしてください。 アプリケーションの画面に展開します。

翻訳用辞書入力

1

#### 統計情報可視化システムMESHSTATSへようこそ

<u>世界メッシュ研究所</u>では、世界メッシュコード(世界中を網の目の ように緯度・経度に基づき区分し、同一の基準で表せるようにしたもの)の普及・啓発はもとより、統計情報の高度化、さらには新たな価値 の創造に向け、インターネット上データ、政府統計、衛星データを連動 させたWebアプリケーションを実験的に運用します。

本ウェブサービスは政府統計を使っていますが、これらの内容は世界 メッシュ研究所が独自に収集・作成・編集したものであり、総務省統計 局によって保証されたものではありません。

#### Your API

#### APIキー、利用可能なAPI機能とエンドポイントとWebAPIのオプションが表示されます

| [USERID: akihiro   Language:日本語   Currency Unit:日本円 ]<br>トップページへ戻る   ユーザパスワードの変更   ユーザー登録情報の更新   You | ur APEL ログアウト   温度交換レートテーブル   色テーブル   永人広告歌   アメダス   アウトバウンド観光   参考文献   データ                                                                                                    |
|----------------------------------------------------------------------------------------------------|----------------------------------------------------------------------------------------------------|
| 被軍度   線介統語書   陳聖標章発着   翻訳用結書入力                                                                       |                                                                                                    |
| Your API information                                                                                 |                                                                                                    |
| You can access data provided by MESHSTATS in a machine-readable manner via W                         | Veb API directly.                                                                                                    |
| If you want to know additional information about your API access, please contact t                   | the system administrator by e-mail: akthro@fitsus.12                                                                                                    |
| Your API information                                                                                 |                                                                                                    |
| ユーザAPI≱ー: /TRkD3QsrkpSQ2h                                                                            |                                                                                                    |
| current count: 1590717                                                                               |                                                                                                    |
| rest of count: 8409283                                                                               |                                                                                                    |
| MESHSTATS API                                                                                        |                                                                                                    |
| endpoint: https://www.meshstats.xyz/meshstats/api.php                                                |                                                                                                    |
| latitude: 緯度                                                                                         |                                                                                                    |
| lontitude: 框度                                                                                        |                                                                                                    |
| distance: 距離                                                                                         |                                                                                                    |
| func: default ( <u>温本メッシュ</u> ), tsunaminazardmesh ( <u>浸液/(ザードメッシュ</u> ), JSI                       | HISmesh( <u>地語ハザードメッシュ</u> ), NEDOmesh( <u>バイオマス森林成晶屋メッシュ</u> ), floodmesh( <u>退水潮定回城還水滓メッシュ</u> ), osmmesh                                                                                                    |
| ( <u>OSM由来メッシュ語計</u> ), hotelsmesh ( <u>第泊子線メッシュ</u> ), monthlypasthotelsme                          | esh ( <u>君次論注機構メッシュ</u> ), pasthotelismesh ( <u>日次潮泊機構メッシュ</u> ), pasthotelismeanratemesh ( <u>日次潮泊単均価格メッシュ</u> ),                                                                                                    |
| lang bung- an (English) is (日本語) 2 (Italians) de (Derdsch) es (Esnañei) in (                         | usunization ( ) And and a second second seco |
| currency unit 12V (PXP) USD (72 (UtrKi), EUR (RHT-F) AUD (#-7                                        | コンカイリアリアリアリアリアリアンション・シークション・シークション・コンション・コンション・コンジョン・コンジョン・コンション・コンション                                                                                                    |
| 117, #2,81 upp/America upp/12,011,011,011,000,000,000,000,000,000,0                                  | (1) Zorky traditional and the second second seco    |
| MOK ( /// Dr = / // Dr // Dr // // Dr // // // Dr // // // Dr // // // //                            | シンチナノリ、山(コンシントルシーンル) - 10 イリンド ハレーブ - 10 - 11 (2010) パーブリン (2010) パージン・ソン・ワロート(2010) - 2010) - 2010 - 11 - 2010                                                                                                    |
| II.) THE (タイ・パーツ) TEV (トルコ・リニ) ZAP (地マコリカ・ニンド)                                                       | 1, restrict 221 (233) 11, rest (rest (re) (rest (rest (rest (rest (rest (rest  |
| key: fTEx010crim507h                                                                                 |                                                                                                    |
| Example: https://www.meshstats.so//meshstats/ani.skn?latihiden34.9979787                             | 3770065 innohuten 135.7800393968753 distancen 1086 mondefault6 ann. Hone in& unter 1978 keur FFPk/Dirocon603h                                                                                                    |
| Hotel: APT                                                                                           |                                                                                                    |
| endnointi https://www.mechstats.vvr/mechstats/hotelsani.nho                                          |                                                                                                    |
| sampledate: vvvv·mm-dd デーク収集日                                                                        |                                                                                                    |
| taegetdate: www-mm-dd 覆泊日                                                                            |                                                                                                    |
| latitude: 韓国                                                                                         |                                                                                                    |
| kontitude: 20                                                                                        |                                                                                                    |
| distance: IBB                                                                                        |                                                                                                    |
| currency unit: 運貨集位 JPY (日本円)、USD (アメリカドル)、FUR (開州ユーロ)、AL                                            | JD (オーストラリア・ドル)、CAD (カナダ・ドル)、CHF (スイス・フラン)、CNY (中国元)、C2K (チェゴ・コルナ)、DKK (デンマーク・クローネ)、                                                                                                    |
| GBP (イギリス・ポンド)、HKD (香港ドル)、HUF (ハンガリー・フォリント)、IDR (イン                                                  | ッドネシア・リンギット)、ILS (イスラエルシュケル)、INR (インド・ルビー)、KRW(酸圏ウォン)、MXN (メキシユ・ペソ)、MYR (マレーシア・リン                                                                                                    |
| ギット)、NOK (ノルウェー・クローネ)、NZD (ニュージーランド・ドル)、PHP (フィリ                                                     | ビン・ペン)、PLN (ポーランド・ズウォティ)、RON (ルーマニア・ロン)、RUB (ロシア・ルーブル)、SEK (スウェーデン・クローナ)、SGD (シンガ                                                                                                    |
| ボール・ドル)、THB (タイ・パーツ)、TRY (トルコ・リラ)、ZAR (南アフリカ・ランド)                                                    | na service and service restricted and the construction of service interaction of the service service of the service service ser                                                                                                    |
| apikey: fTRid000srkpS02h                                                                             |                                                                                                    |
| Example: http://www.marketate.vo./marketate/instaleani.pho?campledate.??                             | 10.05.1781arestdate_1010.05.1081ate.de_14.001310121700651ace.de_1155.2000302065155.detacce_106.cmaccu.upt-1095                                                                                                    |

デフォルトで利用できるのが fxapiのみです。

それ以外のAPI機能を利用 したい場合はお問合せください

#### お問合せ先: ahsato@yokohama-cu.ac.jp

## Web APIの呼び出し

Endpoint:

https://www.meshstats.xyz/meshstats/api.php?latitude=34.997378737 7006&longitude=135.780029296875&distance=10&func=default&lang \_type=ja&currency\_unit=JPY&key=Ekela9439343da3

latitude: 正方形の中心緯度 longitude: 正方形の中心経度 distance: 正方形の大きさ func: 呼び出す機能 lang\_type: 言語設定 currency\_unit: 通貨設定 key: ユーザー固有のAPIキー

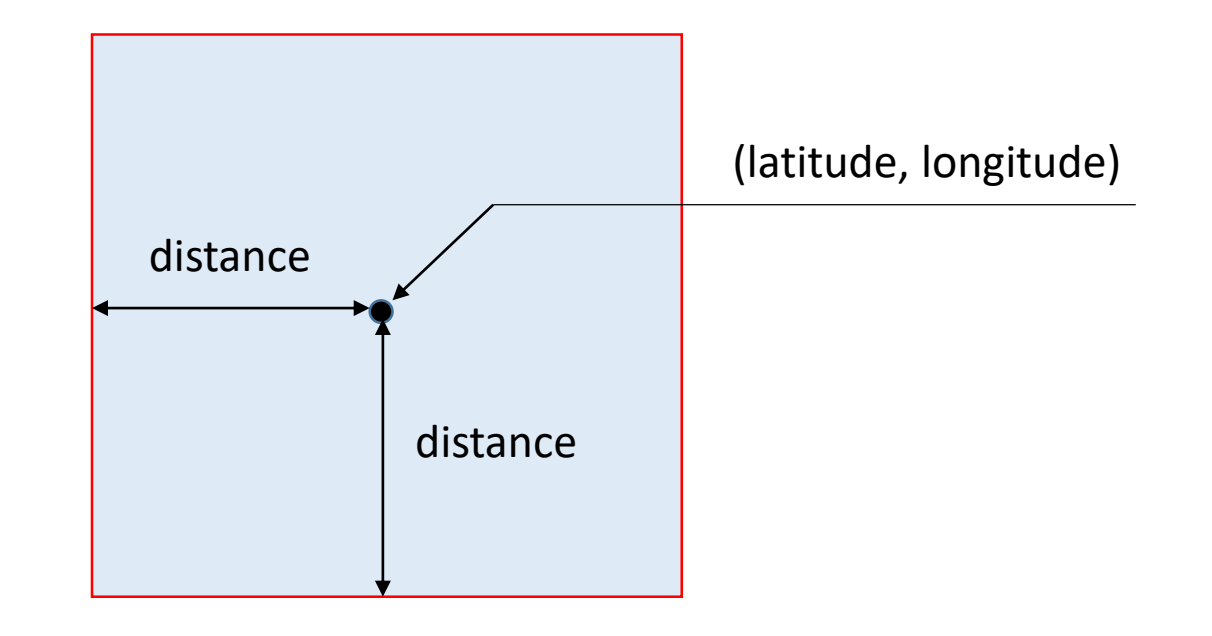

# Web APIを使ったビューの例

#### https://www.fttsus.jp/tableau/

#### Tableau Web Data Connector用MESHSTATSビュー

Tablau Webデータコネクターヘデータを受け渡しするためのページです。現在は、基本メッシュデータに対応しています。 (Tableau Web Data Connectorの解説ページ)

現在地を取得する

橋度 35.40080448699214 择度 139.59777832031253

1212 19537//83091233 3次世界メッシュコード 2053390487 世界メッシュコード検索 距離 10 \_\_\_\_ km

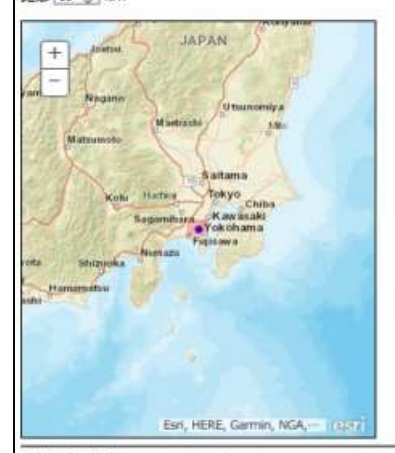

お聞い合わせ先 email: ahsato@yokohama-cu.ac.jp (Dr. Aki-Hiro Sato) (c) 2019 Research Institute for World Grid Squares

#### ‡‡‡‡+ab|ea∪<sup>.</sup>

Tableau Web Data Connector を使って基本メッシュを取り込 むためのビューです

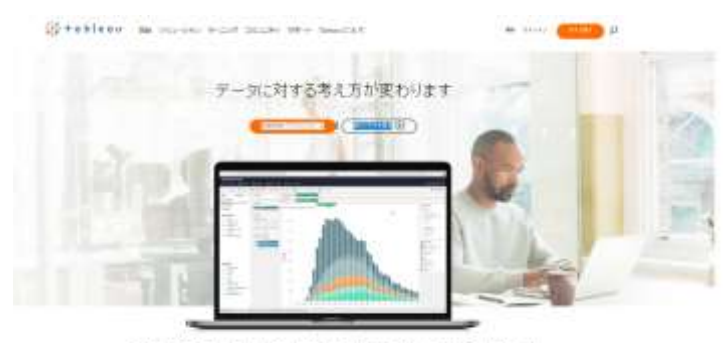

データの力を観光器に含かし、人の潜牧能力的引送当前には、日の世界に変革的たらした分析 プラックマームから著です。Tablassiを放着たださい。

## デモ

(1)Tableauを起動します ②Web Data Connectorを選択します ③簡易ブラウザにURLを入力します https://www.fttsus.jp/tableau/ ④地図上でデータを取り出す位置を決定します ⑤世界メッシュコード検索をクリックするとデータの取得が開始されま す ⑥データが取得された後Go get it!をクリックします ⑦Tableauにデータが読み込まれます

## 相関分析の事例

#### MESHSTATSの回帰分析機能を用います

2010年人口と2015年人口の散布図に対する 回帰直線を描きます

| 行政区画 最低標高 (m) 平均標高 (m) 最高標高 (m) 最高標高と最低標高との差 (m) 最小傾斜角 (度) 平均傾斜角 (度) 最大傾斜角 (度                     |
|---------------------------------------------------------------------------------------------------|
| 2010年人口(人) 2010年人口密度(人/km <sup>2</sup> ) 2015年人口(人) 2015年人口密度(人/km <sup>2</sup> ) 2015年外国人人口総数(人) |
| 2015年0~14歳人口総数(人) 2015年15~64歳人口総数(人) 2015年15歳以上人口(人) 2015年20歳以上人口総数(人)                            |
| 2015年65歳以上人口総数(人) 2015年75歳以上人口総数(人) 2010年男性人口(人) 2015年男性人口(人) 2015年外国人男性人口(人)                     |
| 2015年0~14歳男性人口(人) 2015年15~64歳男性人口(人) 2015年15歳以上男性人口(人) 2015年20歳以上男性人口(人)                          |
| 2015年65歳以上男性人口(人) 2015年75歳以上男性人口(人) 2010年女性人口(人) 2015年女性人口(人) 2015年外国人女性人口(人)                     |
| 2015年0~14歳女性人口(人) 2015年15~64歳女性人口(人) 2015年15歳以上女性人口(人) 2015年20歳以上女性人口(人)                          |
| 2015年65歲以上女性人口(人) 2015年75歲以上女性人口(人) 2010年世帯数(世帯) 2015年世帯数(世帯) 2011年事業所数                           |
| 2011年労働者数(人) 2014年事業所数 2014年労働者数(人) 森林 草原 農地 市街地 夜間光強度(平均値)                                       |

①2010年人口(人)と2015年人口(人)を選択します
 ②Scatterのタブを押します

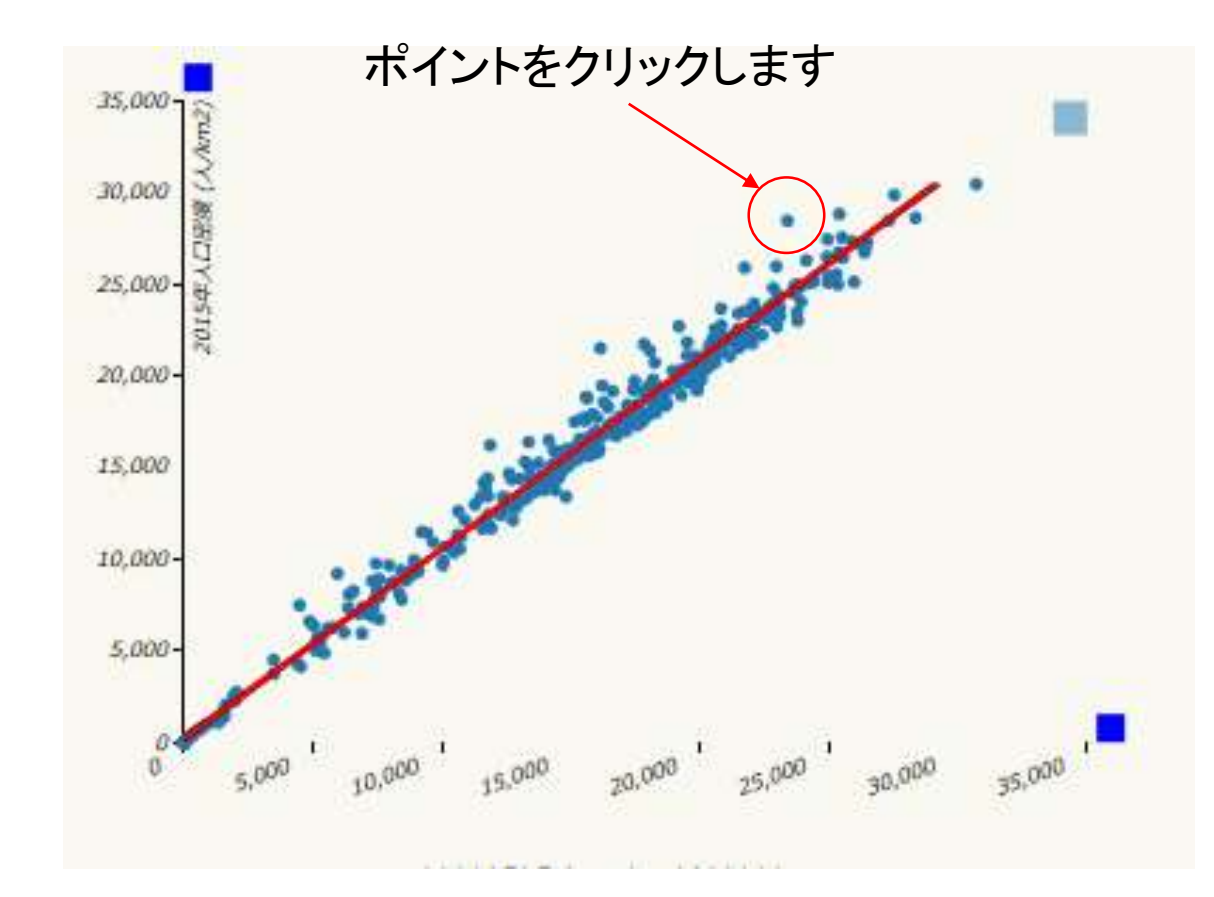

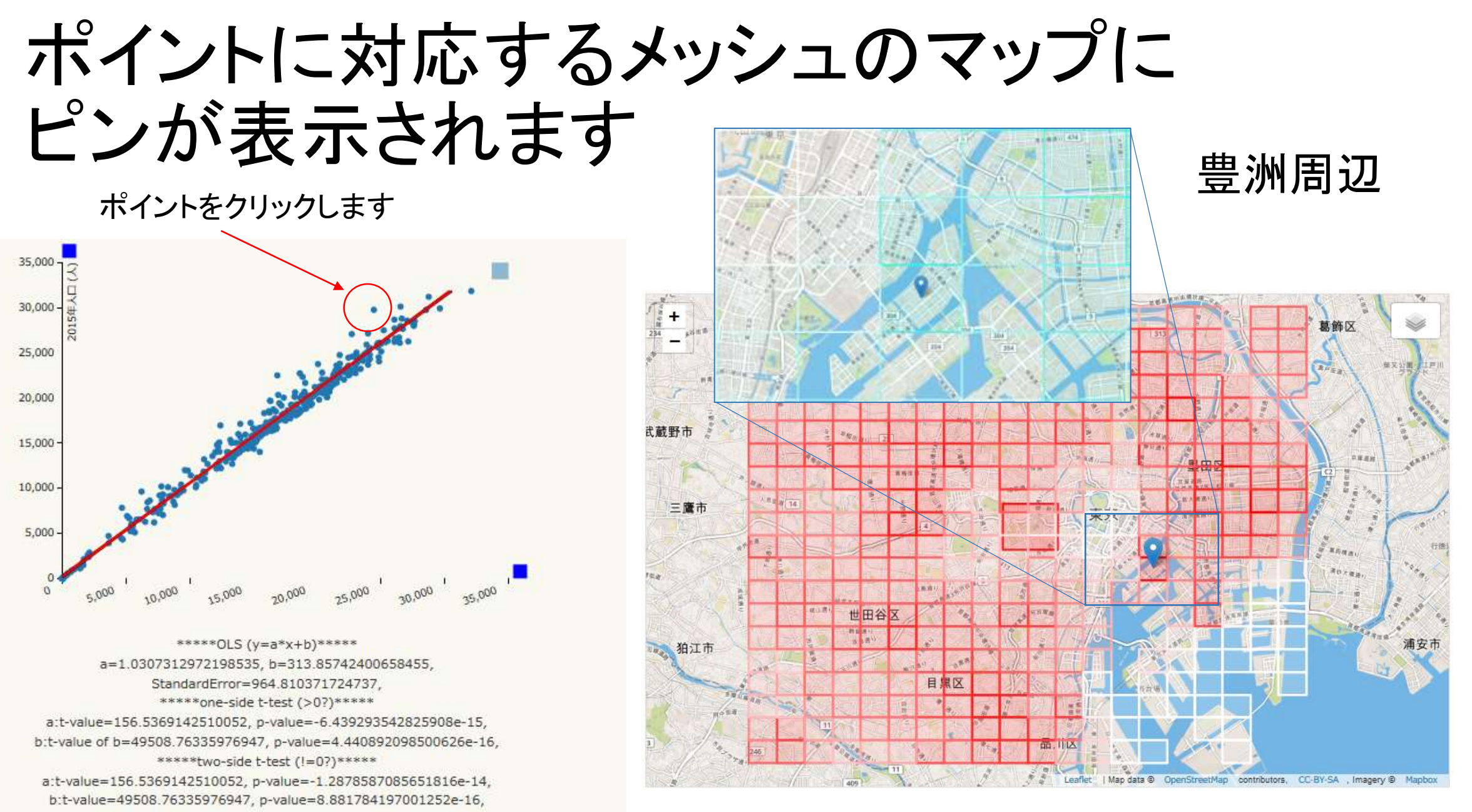

## 労働者数2011年と2014年を比較します

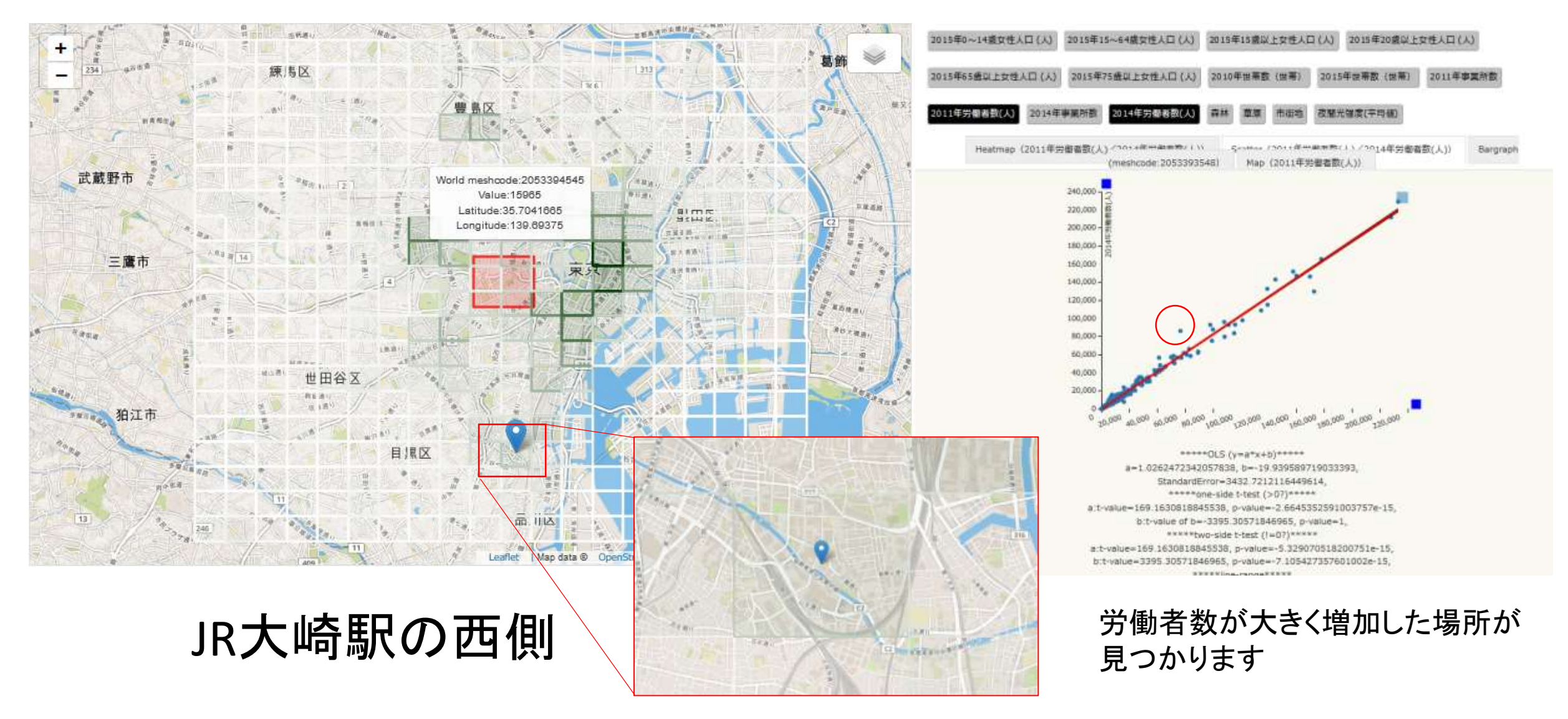

#### 線形回帰を用いた 外れ値検出アルゴリズム

- ①*n*個の2組のメッシュ統計の値(*x<sub>i</sub>*, *y<sub>i</sub>*)から回帰直線 *y=ax+b* を求める ②求めた回帰直線と各点の2乗誤差を求める
- $E_i = (y_i ax_i + b)^2$
- ③2乗誤差の大きい順に並べる
- $E_{(1)}, E_{(2)}, \ldots, E_{(n)}$
- ③誤差が顕著に大きい値の組みを選択して、それらのメッシュ番号を 特定する

 $(x_{(1)}, y_{(1)}), (x_{(2)}, y_{(2)}), (x_{(3)}, y_{(3)}) \rightarrow m_{(1)}, m_{(2)}, m_{(3)}$ ④特定したメッシュ番号を地図上でスポットする

外れ値検出をすることから データストーリーテリングへ

- ・データ駆動的な探索的データ分析により発見された場所が どのような状況の場所であるかについてストーリー(仮説) を作ってみる
- 特徴的な場所に共通するストーリー(仮説)から着目する
  メッシュ統計の変化がどうして生じているかについて思いを 巡らしてみる
- ・回帰分析の結果と共にストーリーを1枚のスライドにまとめてみることで、データストーリーテリングを行うことは、定量的な仮説設定を行い議論を活発にできる可能性を有する